## CARA MENJALANKAN PROGRAM

1. Buka aplikasi XAMPP, kemudian aktifkan Apache dan MySQL seperti pada gambar dibawah

| XAMPP Control Panel v3.2.2 [Compiled: Nov 12th 2015]         —         X                                                                                                    |                            |              |         |         |       |        |         |       |        |
|----------------------------------------------------------------------------------------------------|----------------------------|--------------|---------|---------|-------|--------|---------|-------|--------|
| ខ                                                                                                    | XAMPP Control Panel v3.2.2 |              |         |         |       |        | / C     | onfig |        |
| Modules<br>Service                                                                                                    | Module                     | PID(s)       | Port(s) | Actions |       |        | Netstat |       |        |
|                                                                                                    | Apache                     | 3676<br>4608 | 80, 443 | Stop    | Admin | Config | Logs    |       | Shell  |
|                                                                                                    | MySQL                      | 4212         | 3306    | Stop    | Admin | Config | Logs    | Ex    | plorer |
|                                                                                                    | FileZilla                  |              |         | Start   | Admin | Config | Logs    | 🔛 Se  | rvices |
|                                                                                                    | Mercury                    |              |         | Start   | Admin | Config | Logs    | •     | Help   |
|                                                                                                    | Tomcat                     |              |         | Start   | Admin | Config | Logs    |       | Quit   |
| 9:07:27 AM       [main]       Starting Check-Timer         9:07:27 AM       [main]       Control Panel Ready         9:07:28 AM       [Apache]       Autostart active: starting         9:07:28 AM       [Apache]       Attempting to start Apache app         9:07:28 AM       [mysql]       Autostart active: starting         9:07:28 AM       [mysql]       Autostart active: starting         9:07:28 AM       [mysql]       Attempting to start MySQL app         9:07:28 AM       [mysql]       Status change detected: running         9:07:31 AM       [Apache]       Status change detected: running         9:07:31 AM       [mysql]       Status change detected: running |                            |              |         |         |       |        |         |       |        |

2. Simpan file aplikasi presensi di server yaitu di folder C:/Program Files/XAMPP/htdocs dan

lakukan pengaturan url

Buka aplikasi text editor

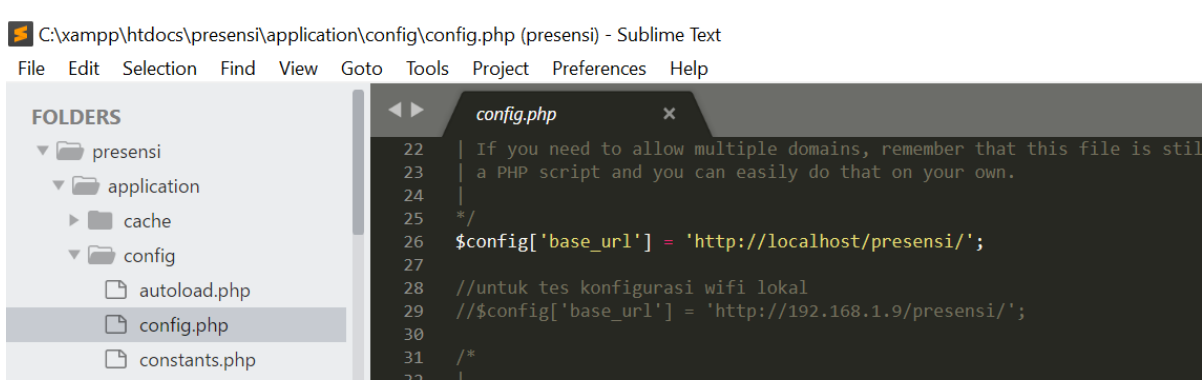

Ubah url menjadi "http://localhost/presensi/"

3. Import database

Tambah database dengan nama presensi, kemudian import file database aplikasi presensi

| > This PC > OS (C:) > xampp > htdocs > presensi > |                   |                   |       |  |
|---------------------------------------------------|-------------------|-------------------|-------|--|
| ^<br>Name                                         | Date modified     | Туре              | Size  |  |
| application                                       | 9/5/2021 9:37 AM  | File folder       |       |  |
| assets                                            | 2/21/2022 7:50 AM | File folder       |       |  |
| 🔁 system                                          | 9/4/2021 7:53 AM  | File folder       |       |  |
| editorconfig                                      | 9/19/2019 7:08 PM | EDITORCONFIG File | 1 KB  |  |
| gitignore                                         | 9/19/2019 7:08 PM | GITIGNORE File    | 1 KB  |  |
| htaccess                                          | 8/6/2021 10:58 AM | HTACCESS File     | 1 KB  |  |
| composer.json                                     | 9/19/2019 7:08 PM | JSON File         | 1 KB  |  |
| contributing.md                                   | 9/19/2019 7:08 PM | MD File           | 7 KB  |  |
| 🗋 index.php                                       | 9/19/2019 7:08 PM | PHP File          | 11 KB |  |
| 📄 license                                         | 9/19/2019 7:08 PM | Text Document     | 2 KB  |  |
| presensi.sql                                      | 2/22/2022 8:07 PM | SQL File          | 22 KB |  |
| readme.rst                                        | 9/19/2019 7:08 PM | RST File          | 3 KB  |  |

Import file dengan format file .sql. Terdapat 11 tabel pada database

| Tabel 🔺            | Tine          | dakaı |
|--------------------|---------------|-------|
| t_absen            | $\Rightarrow$ | J J   |
| t_cuti             | $\bigstar$    | J     |
| t_desk_kegiatan    | $\Rightarrow$ | J J   |
| t_dl               | $\bigstar$    | J     |
| t_jabatan          | *             | J     |
| t_jenis_cuti       | ☆             | J     |
| t_kegiatan         | $\bigstar$    | J J   |
| t_ph               | $\bigstar$    | J     |
| t_setting          | $\bigstar$    | J     |
| t_status_pengajuan | ☆             | J     |
| t_user             | *             | 🔲 J   |
| 11 tabel           | Jumlah        |       |

Berikut pengaturan database pada aplikasi

| FOLDERS                         | ▲ ► database.php ×                                                                        |
|---------------------------------|-------------------------------------------------------------------------------------------|
| 🔻 🚞 presensi                    | /5<br>76 tdb['dofoult'] = annov(                                                          |
| <ul> <li>application</li> </ul> | $76  \text{sub}[ \text{ default } ] = \text{ array}($ $77    \text{ dsn'} = \rangle   ',$ |
| ▶ 💼 cache                       | 78 'hostname' => 'localhost',                                                             |
| 🔻 🚞 config                      | 80 'password' => '',                                                                      |
| 🗋 autoload.php                  | 81 'database' => 'presensi',<br>82 'dbdriver' => 'mysali'                                 |
| 🕒 config.php                    | 83 'dbprefix' => '',                                                                      |
| 🕒 constants.php                 | 84 'pconnect' => FALSE,<br>85 'db dobug' => (FAN/TRONMENT last 'production')              |
| 🗋 database.php                  | 86 'cache_on' => FALSE,                                                                   |
| 🗅 doctypes.php                  | 87 'cachedir' => '',                                                                      |
| foreign_chars.php               | 88 char_set => utr8,<br>89 'dbcollat' => 'utf8_general_ci',                               |
| hooks.php                       | 90 'swap_pre' => '',                                                                      |
| <> index.html                   | 92 'compress' => FALSE,                                                                   |
| 🗋 memcached.php                 | 93 'stricton' => FALSE,                                                                   |
| migration.php                   | 94 Tailover => array(),<br>95 'save queries' => TRUE                                      |
| mimes.php                       | 96 );                                                                                     |

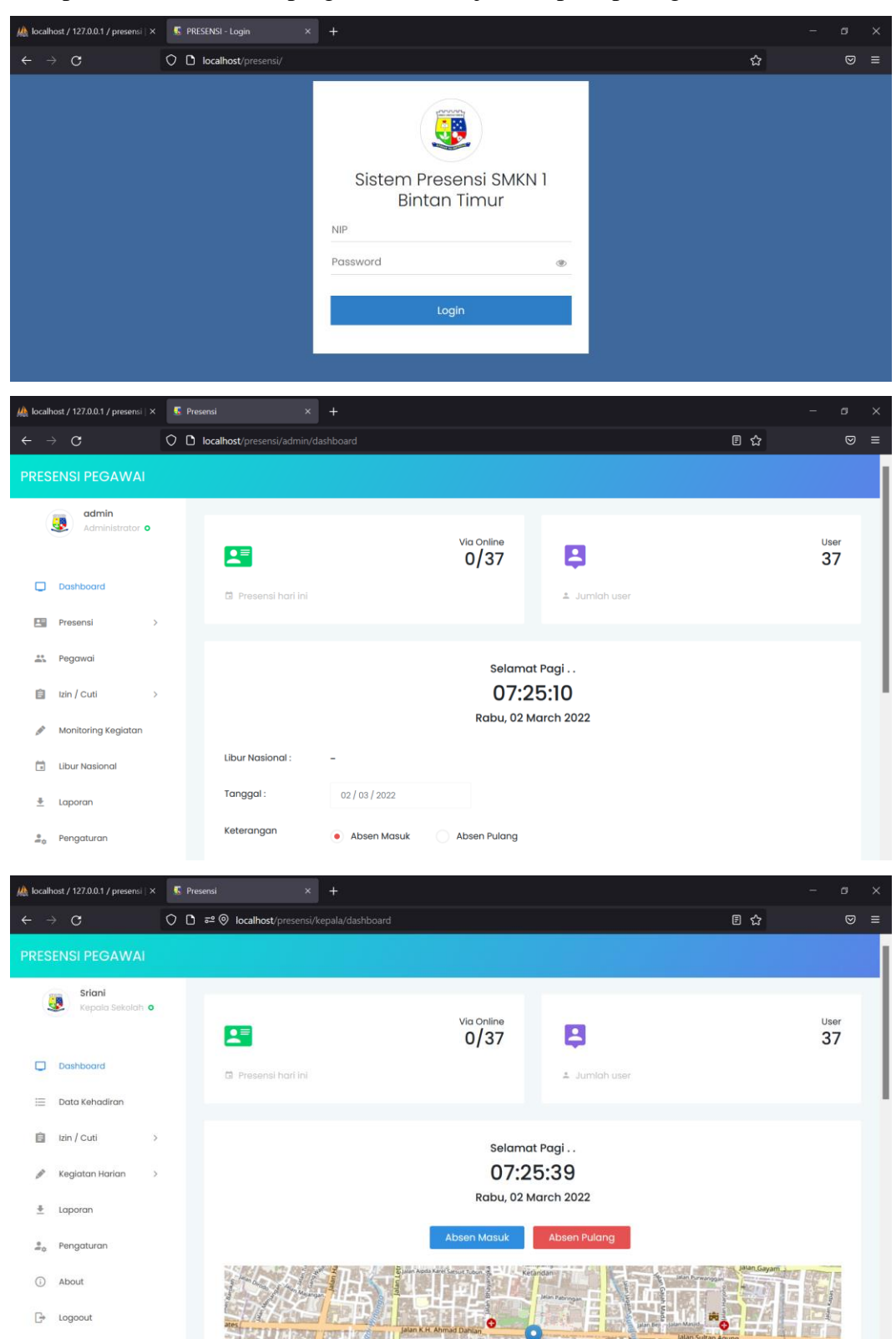

4. Jalankan aplikasi. Jika berhasil program akan berjalan seperti pada gambar dibawah ini.

Pastikan menggunakan koneksi internet ketika mengakses aplikasi presensi